## SOLICITAÇÕES DE VAGAS DE MONITORIA

Desenvolvido por: DPASA/PROGRAD Estagiário: Leonardo Pessoa  Solicitações de vagas em disciplinas de monitoria é realizada pelos docentes exclusivamente no <u>Sistema Acadêmico</u>.

| Sistema Acadêmico                                                  | Informe seu <u>login institucional</u> e senha para acesso.<br>Usuário<br>Senha |              |
|--------------------------------------------------------------------|---------------------------------------------------------------------------------|--------------|
| <ul> <li>O docente deverá acessar a categ<br/>de Vagas.</li> </ul> | oria Monitorias                                                                 | Solicitações |

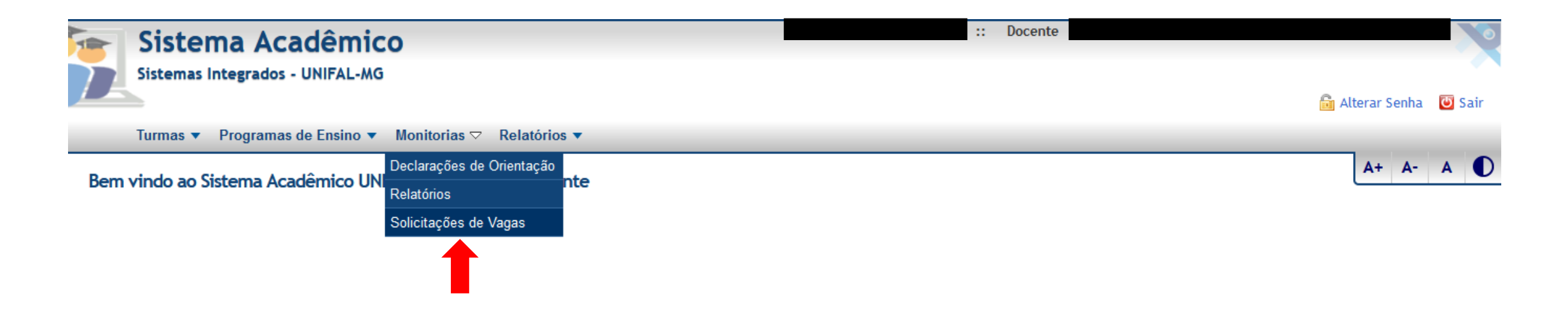

• Para adicionar uma nova solicitação, clique no botão "Incluir".

| Sistema Acadêmico<br>Sistemas Integrados - UNIFAL-MG                                                                                                    |                                                                                                    | :: Docente | Altorar Sanha 🖓 Sair |
|----------------------------------------------------------------------------------------------------|----------------------------------------------------------------------------------------------------|------------|----------------------|
| Turmas 💌 Programas de Ensino 💌 Monitorias 💌 Relatórios 💌                                                                                                    |                                                                                                    |            | Atterar Senna 💟 San  |
| Solicitações de Vagas de Monitoria<br>Clique aqui para ver os critérios de distribuição de bolsas de monitoria.<br>Curso<br>Disciplina<br>* Ano 2020<br>Semestre Segundo | Só utilize os campos de<br>pesquisa caso já tenha<br>inserido uma ou mais<br>solicitações de vagas! |            | A+ A- A D            |
| Nenhuma solicitação encontrada.                                                                                                    |                                                                                                    |            | Consultar Limpar     |

 Na tela seguinte, selecione o curso, a disciplina, a quantidade de vagas e preencha os campos obrigatórios Conteúdo Progmático, Tipo de Avaliação e Plano de Trabalho. Clique em "Salvar".

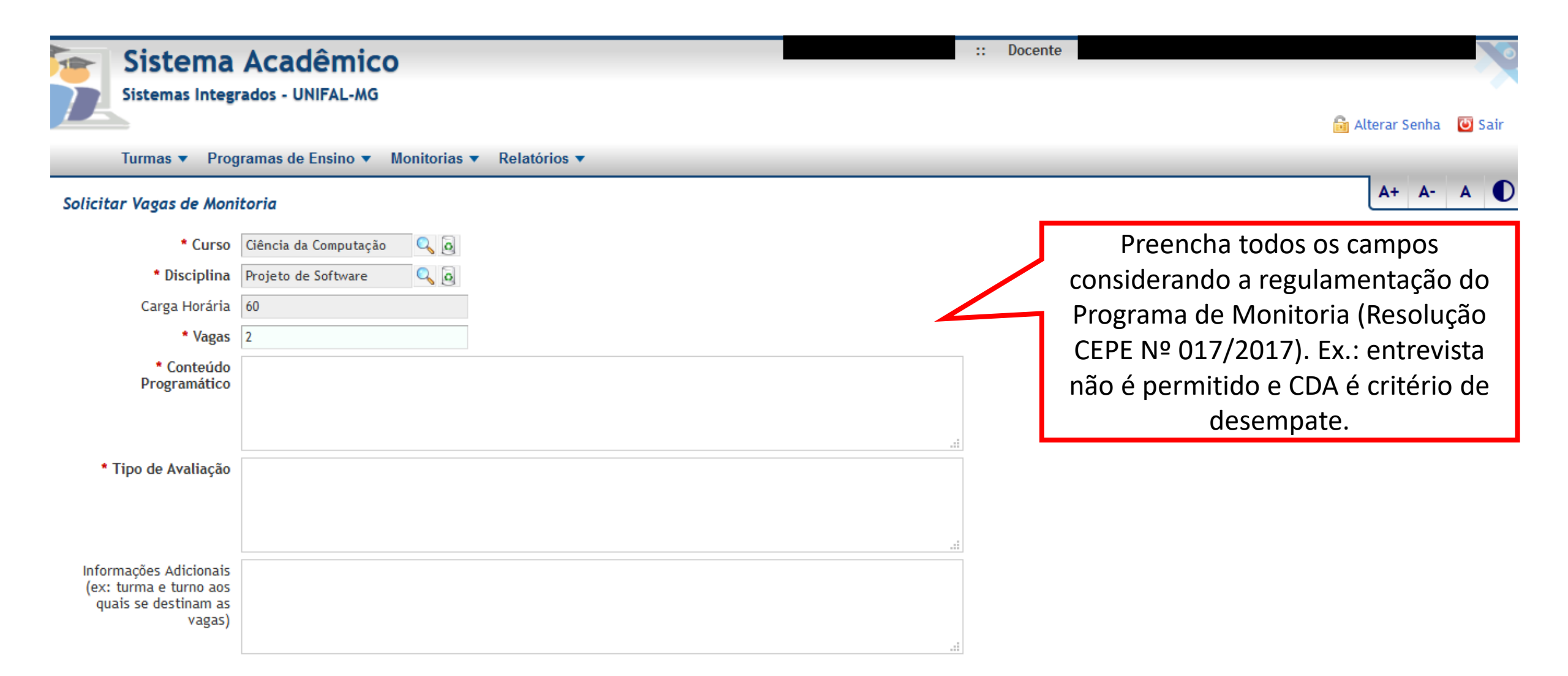

| Plano de Tral | balho       |       |
|---------------|-------------|-------|
| Mês 1 Mês 2   | Mês 3       | Mês 4 |
| * Carga       | a Horária 🛛 |       |
| * Plano de    | Trabalho    |       |
|               |             |       |
|               |             |       |
|               |             |       |
|               |             |       |
|               |             |       |

\* De acordo com o Art. 4°, § 3° da Resolução CEPE nº 17/2017, a carga horária total do plano de trabalho deve ter um valor entre 75% e 150% da carga horária da disciplina, ou seja, um valor entre 45 e 90 hora(s).

💾 Salvar 🛛 🧭 Cancelar

• Será exibida uma mensagem indicando sucesso da operação

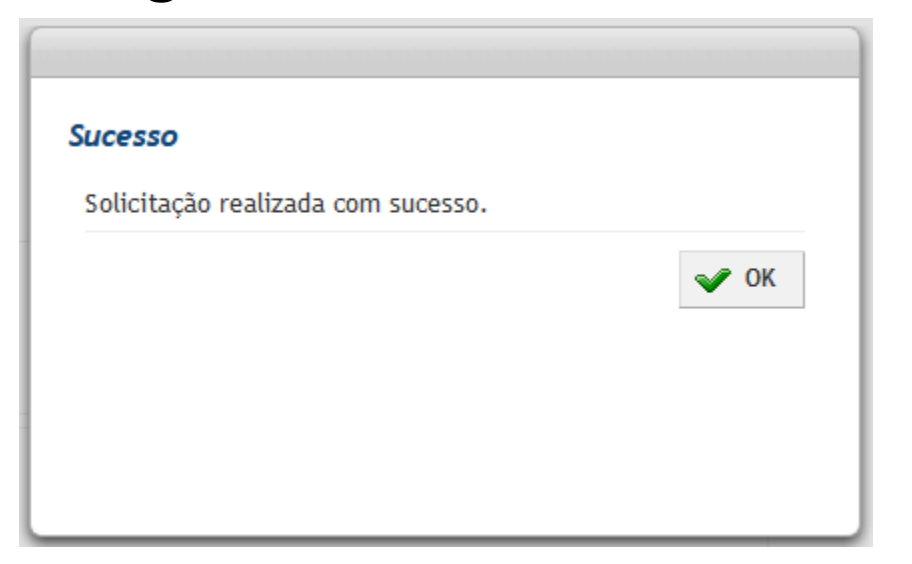

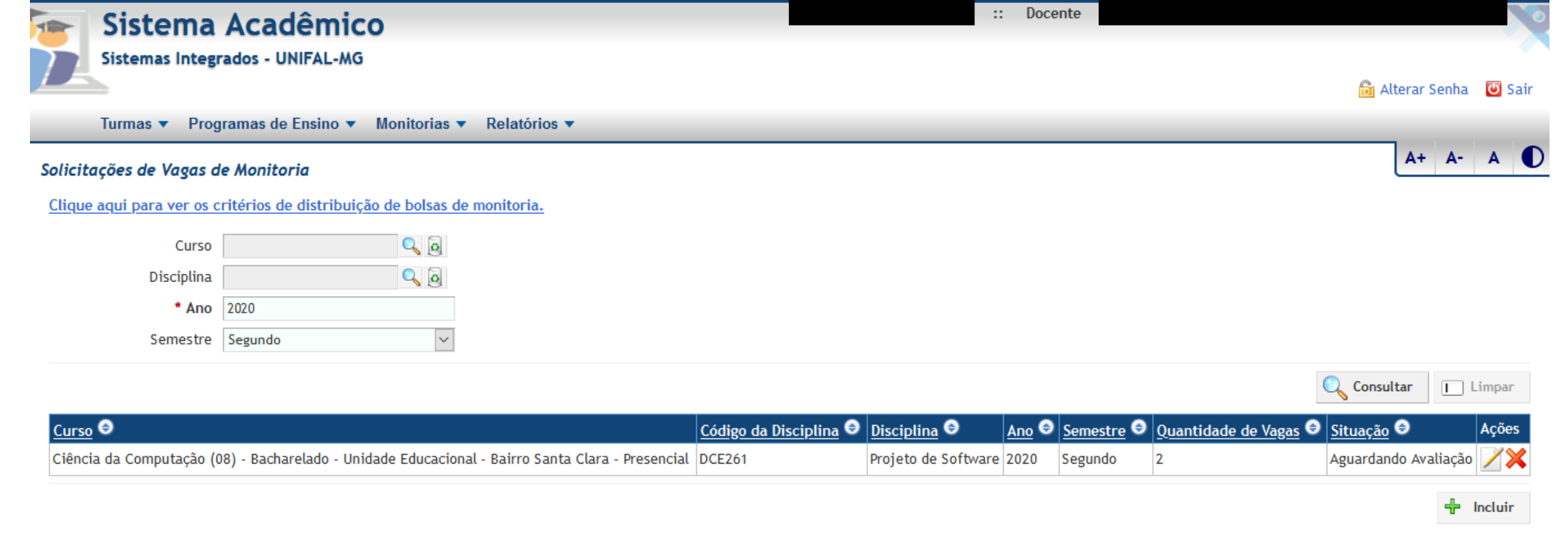

• A tela inicial agora exibirá a solicitação efetuada, que estará aguardando a avaliação do Diretor de Unidade Acadêmica.

## Dúvidas?

Entre em contato com a PROGRAD pelo e-mail

programas.prograd@unifal-mg.edu.br ou telefone

(35) 3701-9211.